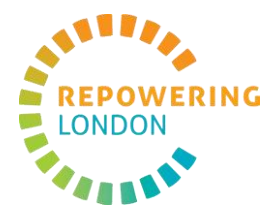

### Welcome to CoShares

CoShares (<u>coshares.repowering.org.uk</u>) is Repowering London's new members registry platform. On CoShares, you will be able to view your current and past shares, past transactions, update your personal details, and invest in share offers.

This is a starter guide for all existing members of one or more of the Repowering London family of co-ops.

If you need support at any step of the process, please send an email to patricia.calixtopires@repowering.org.uk.

### This guide includes:

| Account Login – for the first time                          | 2  |
|-------------------------------------------------------------|----|
| Account Login – after the first time                        | 6  |
| View and update your profile                                | 8  |
| View your balance, current holdings and transaction history | 10 |
| Forgot your password                                        | 13 |

Please note that CoShares is a new platform, and we are rolling out its initial phase. If you notice any error, please report it to <u>patricia.calixtopires@repowering.org.uk</u>. We will update the tool regularly. Any feedback you may have is welcome.

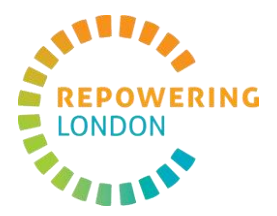

# Account Login - for the first time

Step 1. Access <a href="https://coshares.repowering.org.uk/">https://coshares.repowering.org.uk/</a>

Step 2. Select Login at the top right corner.

| CoShares<br>powered by |                                                                                                    |
|------------------------|----------------------------------------------------------------------------------------------------|
|                        | Open Share Offers                                                                                                    |
|                        | There are no share offers open at the moment. Please sign up to our newsletter to be the first to hear about future share offers: |
|                        |                                                                                                    |

### Step 3. Select Forgot Password?.

| Login            |      |  |
|------------------|------|--|
| Username         |      |  |
| Password         |      |  |
|                  |      |  |
| Show password    |      |  |
| Forgot Password? |      |  |
|                  | Next |  |

**Step 4.** Insert the email address you use to manage your shares. This is the email address we have for you.

| Email<br>patricia.calixtopires@repowering.org.uk |                                               |  |
|--------------------------------------------------|-----------------------------------------------|--|
| Email patricia.calixtopires@repowering.org.uk    | Forgot Password                               |  |
|                                                  | Email patricia.calixtopires@repowering.org.uk |  |

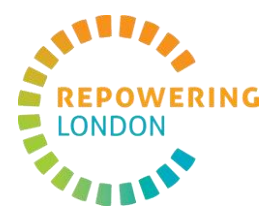

#### Step 5. Press Request Reset Code.

| Forgot Password                                  |
|--------------------------------------------------|
| Email<br>patricia.calixtopires@repowering.org.uk |
| Request Reset Code Back to Login                 |

**Step 6.** Check your email inbox to get your **Password Reset link**. You should receive an email from <u>coshares@repowering.org.uk</u>. If you don't see it, please check you Spam Folder. Click on the link provided.

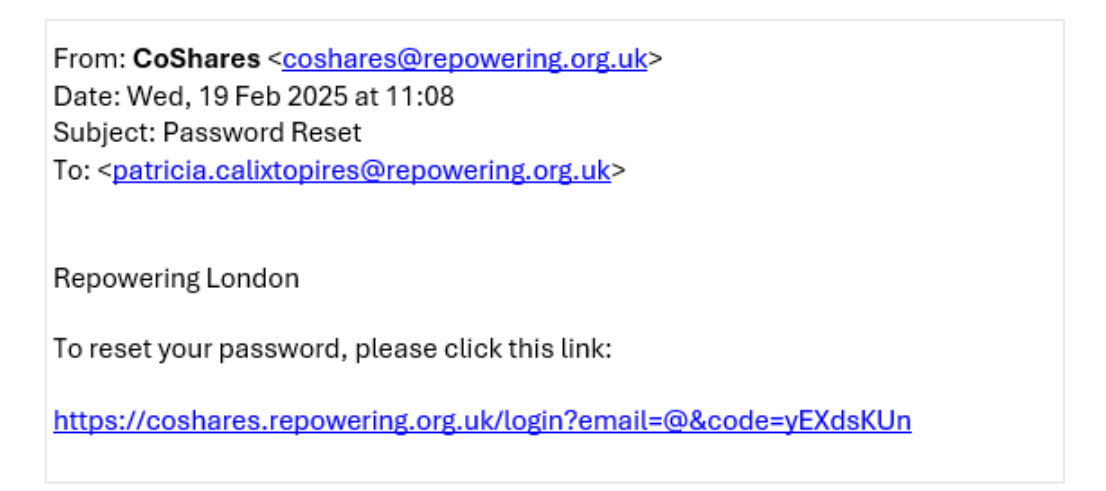

**Step 7.** A screen with your email address and Reset Code will appear. Select **Validate Code**.

| Reset Password            |                |  |
|---------------------------|----------------|--|
| Email                     |                |  |
| patricia.calixtopires@rep | owering.org.uk |  |
| Reset Code                |                |  |
| CM^{?li*                  |                |  |

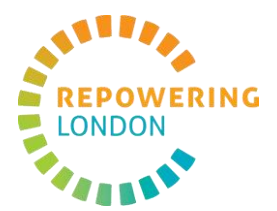

Step 8. Insert your new password and select Set New Password.

| New Password     |  |  |
|------------------|--|--|
|                  |  |  |
| Show password    |  |  |
| Set New Password |  |  |

Step 9. Log in using your email address and new password. Select Next.

| Username      |  |  |
|---------------|--|--|
| Password      |  |  |
|               |  |  |
| Show password |  |  |

Step 10. Check your inbox to get your One-Time Password (OTP) code.

| From: <b>CoShares</b> < <u>coshares@repowering.org.uk</u> ><br>Date: Wed, 19 Feb 2025 at 11:10<br>Subject: Your OTP Code |
|----------------------------------------------------------------------------------------------------|
| Your one-time password is: 1751. This code will expire in 10 minutes.                                                    |

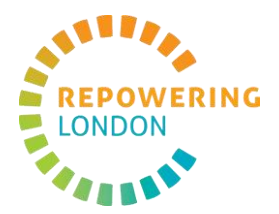

Step 11. Enter the code and select Verify.

| Verification Code         Please enter the verification code sent to your email         1       •       7       •       5       •       I |  |
|----------------------------------------------------------------------------------------------------|--|
| Verify<br>Send New Code                                                                                                    |  |
|                                                                                                    |  |

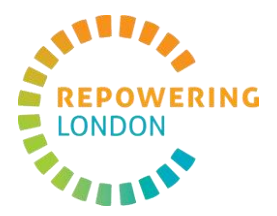

## Account Login - after the first time

Step 1. Access <a href="https://coshares.repowering.org.uk/">https://coshares.repowering.org.uk/</a>

Step 2. Select Login at the top right corner.

| CoShares<br>powerd by                                                                                                    |        |
|----------------------------------------------------------------------------------------------------|--------|
| Open Share Offers                                                                                                    |        |
| There are no share offers open at the moment. Please sign up to newsletter to be the first to hear about future share offers: | to our |
|                                                                                                    |        |

Step 3. Log in using your email address and password. Select Next.

| Login            |  |
|------------------|--|
| Username         |  |
| Password         |  |
| Show password    |  |
| Forgot Password? |  |

### Step 4. Check your inbox to get your One-Time Password (OTP) code.

| From: <b>CoShares</b> < <u>coshares@repowering.org.uk</u> >           |
|-----------------------------------------------------------------------|
| Date: Wed, 19 Feb 2025 at 11:10                                       |
|                                                                       |
| To. <pre>patricia.catixtopres@repowering.org.uk</pre>                 |
| Your one-time password is: 1751. This code will expire in 10 minutes. |

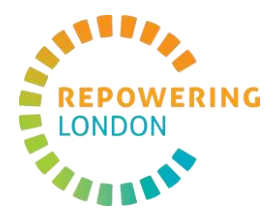

Step 5. Enter the code and select Verify.

| Verification Code         Please enter the verification code sent to your email         1       •       7       •       5       • |  |
|----------------------------------------------------------------------------------------------------|--|
| Verify<br>Send New Code                                                                                                    |  |
|                                                                                                    |  |

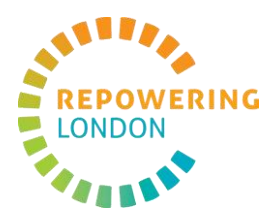

# View and update your profile

| CoShares +                               |                                                                                                    |
|------------------------------------------|----------------------------------------------------------------------------------------------------|
| Home<br>Buy Shares<br>Is<br>Transactions | Personal Details<br>Email: particia calatopres@gmail.com<br>Proce number: 077777777<br>Change password          |
|                                          | Personal Details First Name * Patricia Last Name * Calixto Date of Birth * 17/11/1994 Phone Number * 0777777777 |
|                                          | Address<br>Street Address *                                                                                     |

Step 1. Click on the My profile tab to view and update your details.

**Step 2**. Select the three dots on the top right corner of the screen. Select **My Bank Accounts** to view, add, update and delete your bank accounts.

| CoShares ←                                                               |                                                                                                    |                                                               |
|--------------------------------------------------------------------------|----------------------------------------------------------------------------------------------------|---------------------------------------------------------------|
| Home<br>CB<br>Buy Shares<br>f <sub>1</sub><br>Transactions<br>My profile | £0.00     £444.00       Current balance     Pending                                                                                                    | Dashboard<br>View Share Issues<br>My Bank Accounts<br>Log out |
|                                                                          | My Shares                                                                                                    |                                                               |
|                                                                          | You have no approved holdings                                                                                                    |                                                               |
|                                                                          | Before we can create your holding a member of the team will need to approve your payment.<br>If you have chosen to pay via bank transfer you will need to make payment before we can create your holding.                                                                   |                                                               |
|                                                                          |                                                                                                    |                                                               |
| CoShares +                                                               |                                                                                                    | :                                                             |
| Arrow Home<br>Units Shares<br>Transactions<br>My profile                 | DF         Bank Accounts         Please provide the bank information that with us to use for your an assign different bank accounts to different shares/holdings.         You can assign different bank accounts to different shares/holdings.         Add New Bank Account |                                                               |

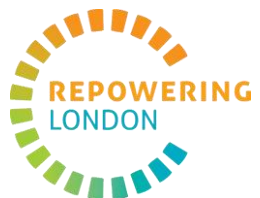

**Step 3**. Add a **Description\*** to your bank account. This will be an opportunity for you to update your bank account details. When you have updated your bank details and added a description, select **Save**.

\*The Description of a bank account is your reference to be able to identify each bank account (e.g. Patricia's Bank Account; Patricia's Savings Account).

| CoShares ←                                                   |                                                                                                    | 1 |
|--------------------------------------------------------------|----------------------------------------------------------------------------------------------------|---|
| Home<br>D<br>Buy Shares<br>tin<br>Transactions<br>My profile | DF<br>Bank Accounts<br>Please provide the bank information that you wish us to use for your<br>annual share payment.<br>You can assign different bank accounts to different shares/holdings.<br>Add New Bank Account                                                                                                    |   |
|                                                              | Patricia's Bank Account Conce you have added this bank account you details will be encrypted Description (For administrative purposes only) Patricia's Bank Account Patricia's Bank Account Patricia's |   |

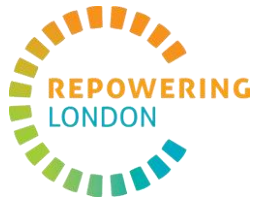

# View your balance, current holdings and transaction history

| CoShares ←                       | i i                                                                                                    |
|----------------------------------|----------------------------------------------------------------------------------------------------|
| Home                             | Benefits for me                                                                                                    |
| tı<br>Transactions<br>My profile | E0.00 £161.45<br>Current balance Pending                                                                                                    |
|                                  | You have no approved holdings  Before we can create your holding a member of the team will need to approve your payment.                             |
|                                  | If you have chosen to pay via bank transfor you will need to make payment before we can create your holding. Community Energy Newham Phase 1 £161.45 |
|                                  |                                                                                                    |

Step 1. Go to Home to view your Shares Dashboard.

**Step 2**. See your current and pending balance. **Current balance** is the current amount of shares you hold. **Pending balance** is the amount of shares pending approval.

| CoShares ←                                            | i de la construcción de la construcción de la construcción de la construcción de la construcción de la constru |
|-------------------------------------------------------|----------------------------------------------------------------------------------------------------|
| Mome<br>C<br>Buy Shares<br>Transactions<br>My profile | Benefits for me                                                                                                |
|                                                       | Community Energy Newham Phase 1 £161.45                                                                        |

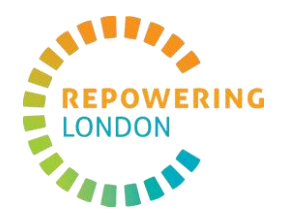

Step 3. Select each holding to view that holding's details.

| CoShares ←         |                                                                                                    |
|--------------------|----------------------------------------------------------------------------------------------------|
| Home<br>Buy Shares | Benefits for me                                                                                                    |
| tu<br>Transactions | £0.00     £161.45       Current balance     Pending       Image: Current balance     Image: Current balance                                                                                                |
| ,                  | My Shares                                                                                                    |
|                    | You have no approved holdings                                                                                                    |
|                    | Before we can create your holding a member of the team will need to approve your payment.     If you have chosen to pay via bank transfer you will need to make payment before we can create your holding. |
|                    | Community Energy Newham Phase 1 £161.45                                                                                                    |
|                    |                                                                                                    |

**Step 4**. In the holding's page, you are able to view your current shares in a society and link a bank account to the holding. After linking a bank account to your holding, select **Update Bank Account**.

| CoShares +                                                 | 1                                                                                                    |
|------------------------------------------------------------|----------------------------------------------------------------------------------------------------|
| Home<br>⊕<br>Buy Shares<br>Transactions<br>▲<br>My profile | Your holding<br>£500.00<br>BHS                                                                                                    |
|                                                            | Investment stype: sum Earnister House Solar<br>Envestment 1500 00<br>Bank Account for Payments<br>Patricia's Bank Account<br>Update Bank Account<br>Update Bank Account<br>Addred! Bank Account<br>Transaction history |
|                                                            |                                                                                                    |

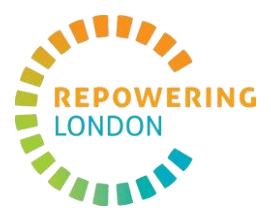

| <b>Outpot</b> , obtool <b>manadotion matory</b> to now the transactions for this notaling. |
|--------------------------------------------------------------------------------------------|
|--------------------------------------------------------------------------------------------|

| CoShares ←                                                          | i i                                                                                     |
|---------------------------------------------------------------------|-----------------------------------------------------------------------------------------|
| forme<br>Home<br>⊕<br>Buy Shares<br>Transactions<br>∮<br>My profile | Your holding<br>£500.00<br>BHS                                                          |
|                                                                     | Investment type: share<br>Society name: Banister House Solar<br>Invested amount £500.00 |
|                                                                     | Bank Account for Payments Patricia's Bank Account Current Bank Account                  |
|                                                                     | Update Bank Account                                                                     |
|                                                                     | Add/edit Bank Accounts Transaction history                                              |

Step 6. Click on the Transactions tab to view the Transaction History for all your holdings.

| CoShares +                          |                                                                   | ÷ |
|-------------------------------------|-------------------------------------------------------------------|---|
| Ga<br>Home<br>⊕<br>Buy Shares<br>↑↓ | Transaction History                                               |   |
| Transactions<br>My profile          | All my approved transactions<br>You have no approved transactions |   |
|                                     | Pending Transactions                                              |   |
|                                     | 7/2/25 £161.45 Community Energy Newham Phase 1                    |   |
|                                     |                                                                   |   |

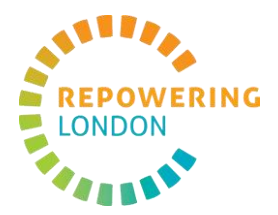

## Forgot your password

Step 1. Access <a href="https://coshares.repowering.org.uk/">https://coshares.repowering.org.uk/</a>

Step 2. Select Login at the top right corner.

| CoShares<br>powered by |                                                                                                    | Log |
|------------------------|----------------------------------------------------------------------------------------------------|-----|
|                        | Open Share Offers                                                                                                    |     |
|                        | There are no share offers open at the moment. Please sign up to our newsletter to be the first to hear about future share offers: |     |
|                        |                                                                                                    |     |

### Step 3. Select Forgot Password?.

| Login            |      |  |
|------------------|------|--|
| Username         |      |  |
| Deserved         |      |  |
| Password         |      |  |
|                  |      |  |
| Show password    |      |  |
| Forgot Password? |      |  |
|                  | Next |  |

**Step 4.** Insert the email address you use to manage your shares. This is the email address we have for you.

| Forgot Password                               |  |  |
|-----------------------------------------------|--|--|
| Email patricia.calixtopires@repowering.org.uk |  |  |
| Request Reset Code Back to Login              |  |  |

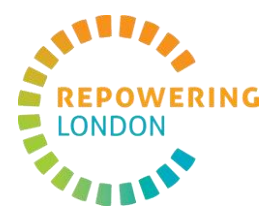

#### Step 5. Press Request Reset Code.

| Forgot Password                         |  |
|-----------------------------------------|--|
| Email                                   |  |
| patricia.calixtopires@repowering.org.uk |  |
| Request Reset Code Back to Login        |  |

**Step 6.** Check your email inbox to get your **Password Reset link**. You should receive an email from <u>coshares@repowering.org.uk</u>. If you don't see it, please check you Spam Folder. Click on the link provided.

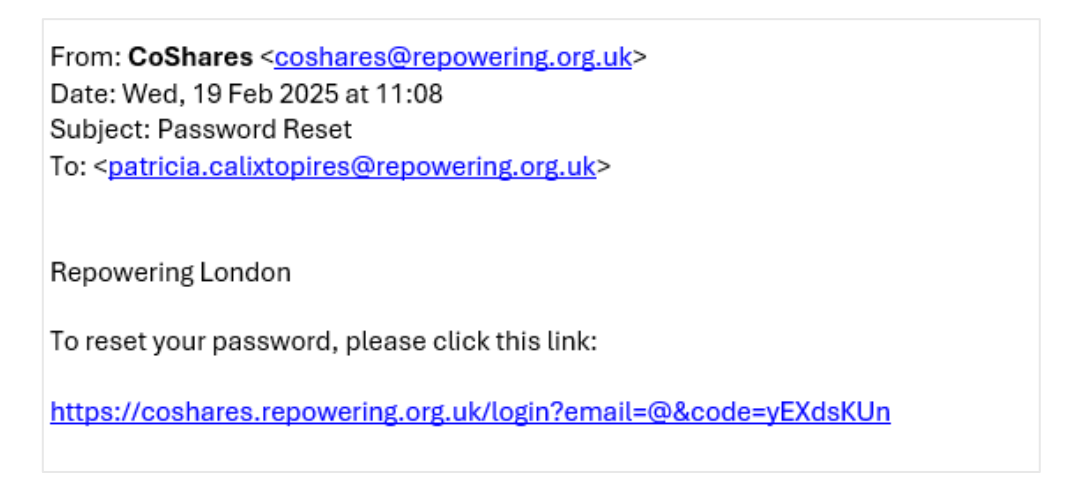

Step 7. A screen with your email address and Reset Code will appear. Select Validate Code.

| Reset Password         |                   |  |
|------------------------|-------------------|--|
| Email                  |                   |  |
| patricia.calixtopires@ | repowering.org.uk |  |
| Reset Code             |                   |  |
| CM^{?li*               |                   |  |

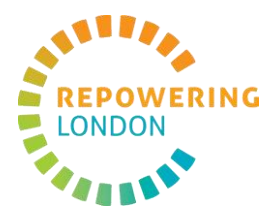

Step 8. Insert your new password and select Set New Password.

| New Password  |  |  |
|---------------|--|--|
|               |  |  |
|               |  |  |
| Show password |  |  |
|               |  |  |